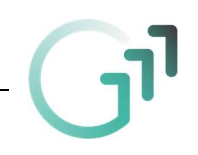

## Anleitung - Einloggen in Webmail und Microsoft Teams

1.) Einen Browser (Firefox, Chrome, ...) starten und die Homepage der Schule aufrufen: <a href="http://www.gll.ac.at">www.gll.ac.at</a>. Dort ganz oben rechts "WEBMAIL" auswählen.

|               |                           | WEBUNTIS     | BIBLIOTHEKS-OPAC | MOODLE       | WEBMAIL |
|---------------|---------------------------|--------------|------------------|--------------|---------|
| SCHULPROGRAMM | SCHUL <b>GEMEINSCHAFT</b> | SCHULANGEBOT | AKTIVITÄTEN      | SERVICE      | KONTAKT |
|               |                           |              |                  | Seite drucke | n Suche |

2.) Zum Anmelden zuerst die email-Adresse eingeben – hier gibt es zwei Möglichkeiten:

- vorname.nachname@g11.ac.at
- vorname.nachname@student.g11.ac.at

Als Passwort ist dann jenes Passwort einzugeben, das man beim Einloggen auf den PCs in der Schule immer verwendet.

oder

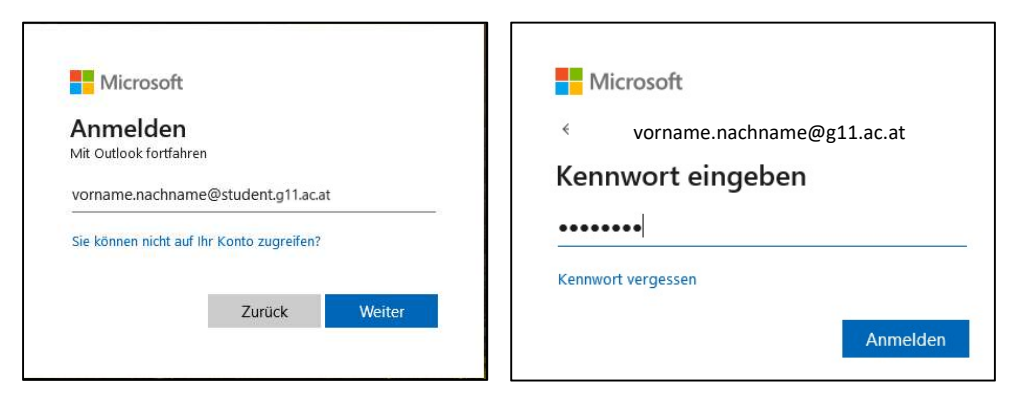

3.) Im Webmail zuerst das Icon für die Apps auswählen und danach die App Teams auswählen.

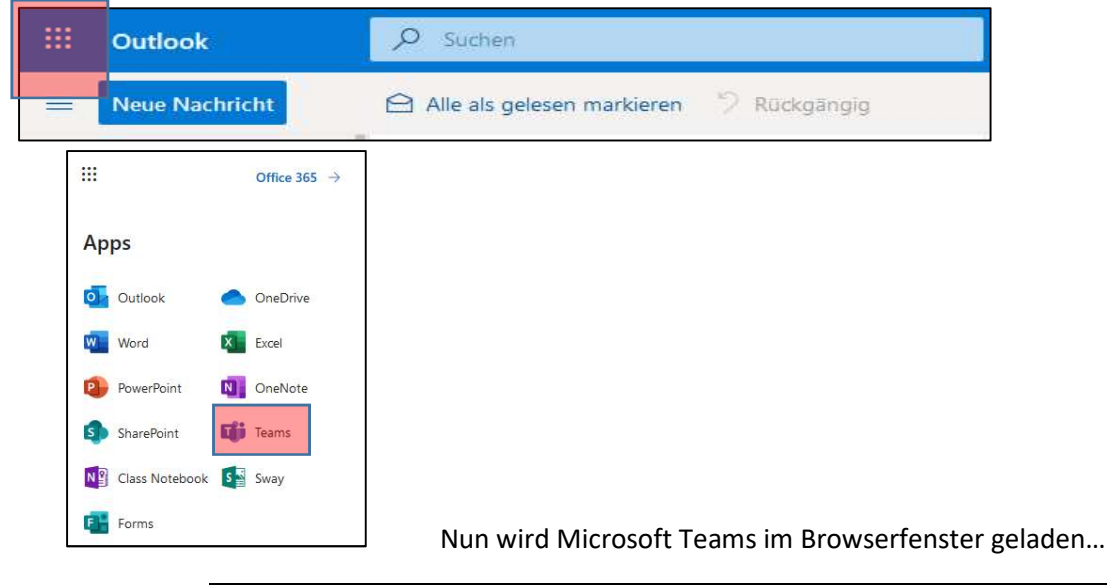

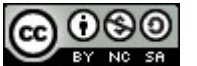